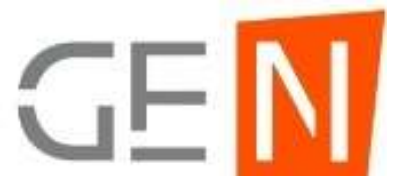

# **SOFT SOLUTIONS**

Soft solution for those who can not afford to make errors.

## How to INSTALLATION of Our PayRoll Software ?

Note : For download software Setup Files You need to Visit Our Website <u>https://softsolutionsonline.com/</u> then Go to "Download Setup" tab on Direct open this link <u>https://softsolutionsonline.com/downloadsetup</u>

# How to download link from our websites

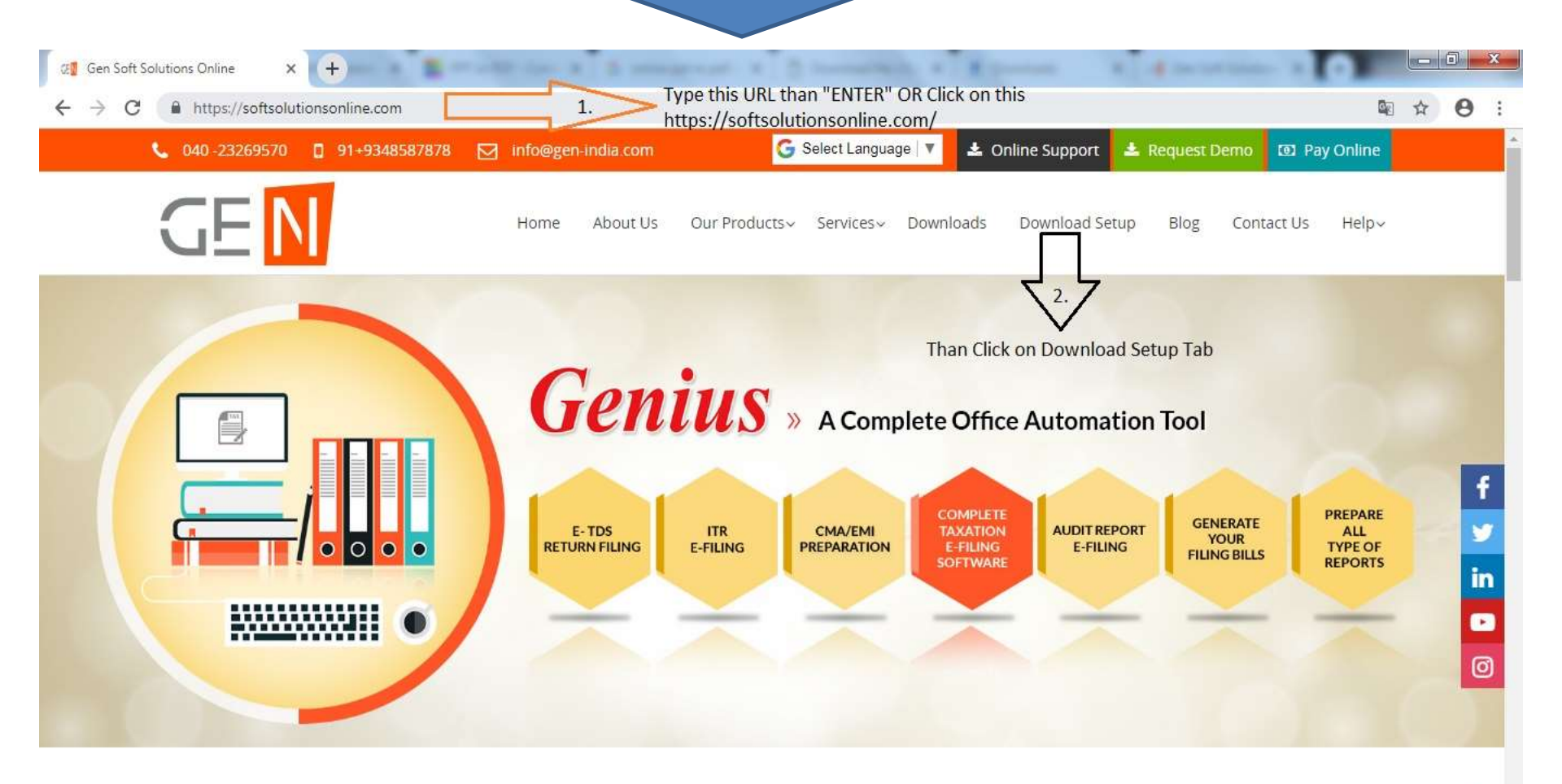

#### **About GEN Soft Solutions**

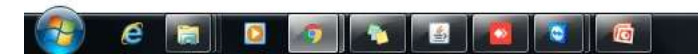

#### After that you fill this form than Click on "Submit" Button

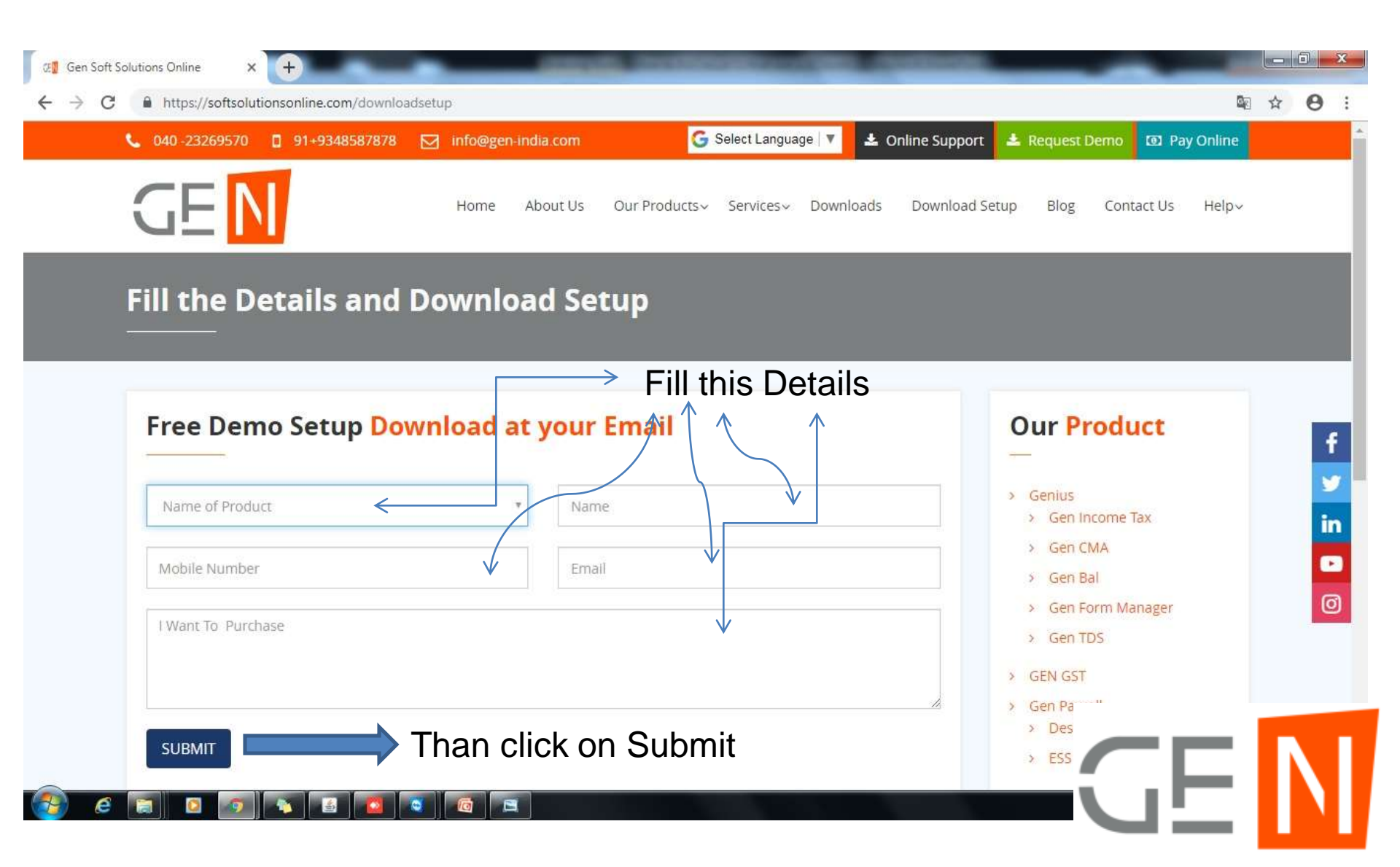

#### Than you Open your E-mail Id and Download All Links that are send to you in Your E-mail ID

| nize 🔻 🏾 🏧 Open    | Share with 🔻 New folder |                  |                      |           |
|--------------------|-------------------------|------------------|----------------------|-----------|
| avorites           | Name                    | Date modified    | Туре                 | Size      |
| Desktop            | 🔛 GenRT                 | 20/03/2019 10:59 | WinRAR ZIP archive   | 50,515 KB |
| Downloads          | 🇱 Mysql4                | 20/03/2019 10:59 | WinRAR ZIP archive   | 18,542 KB |
| Recent Places      | 🔊 odbc                  | 01/11/2011 10:59 | Registration Entries | 1 KB      |
|                    | DDBC                    | 20/03/2019 11:00 | WinRAR ZIP archive   | 3 KB      |
| ibraries           | DDBC_setup              | 20/03/2019 10:59 | WinRAR archive       | 1,312 KB  |
| Documents          | PayRoll                 | 18/02/2019 10:36 | WinRAR ZIP archive   | 24,806 KB |
| Music              | 🔊 win7_64bit_mysql_odbc | 17/09/2011 12:02 | Registration Entries | 1 KB      |
| Pictures<br>Videos |                         |                  |                      |           |
| Iomputer           |                         |                  |                      |           |
| Local Disk (C:)    |                         |                  |                      |           |
| Local Disk (D:)    |                         |                  |                      |           |
| Local Disk (E:)    |                         |                  |                      |           |
| Local Dick (Er)    |                         |                  |                      |           |

 $\mathbf{G}$ 

### First Install GenRT Than Install Genius Setup

| mze 🐐 📷 Oper    | 1 Share with   New folder |                  |                      |           |
|-----------------|---------------------------|------------------|----------------------|-----------|
| avorites        | Name                      | Date modified    | Туре                 | Size      |
| Desktop         | GenRT                     | 20/03/2019 10:59 | WinRAR ZIP archive   | 50,515 KB |
| Downloads       | 🗱 Mysql4                  | 20/03/2019 10:59 | WinRAR ZIP archive   | 18,542 KB |
| Recent Places   | 🔊 odbc                    | 01/11/2011 10:59 | Registration Entries | 1 KB      |
|                 | ddbc                      | 20/03/2019 11:00 | WinRAR ZIP archive   | 3 KB      |
| ibraries        | 🗱 ODBC_setup              | 20/03/2019 10:59 | WinRAR archive       | 1,312 KB  |
| Documents       | PayRoll                   | 18/02/2019 10:36 | WinRAR ZIP archive   | 24,806 KB |
| Music           | D win7_64bit_mysql_odbc   | 17/09/2011 12:02 | Registration Entries | 1 KB      |
| Pictures        |                           |                  | Z                    |           |
| Videos          |                           |                  | 1. First I           | nstall '  |
| Computer        | $\bigvee$                 |                  |                      |           |
| Local Disk (C:) | 2 Than Insta              | all " PayRoll "  |                      |           |
| Local Disk (D:) | 2. man mote               |                  |                      |           |
| Local Disk (E:) |                           |                  |                      |           |
| Local Disk (F:) |                           |                  |                      |           |

# Select the "GenRT" you want to install and just double click it.

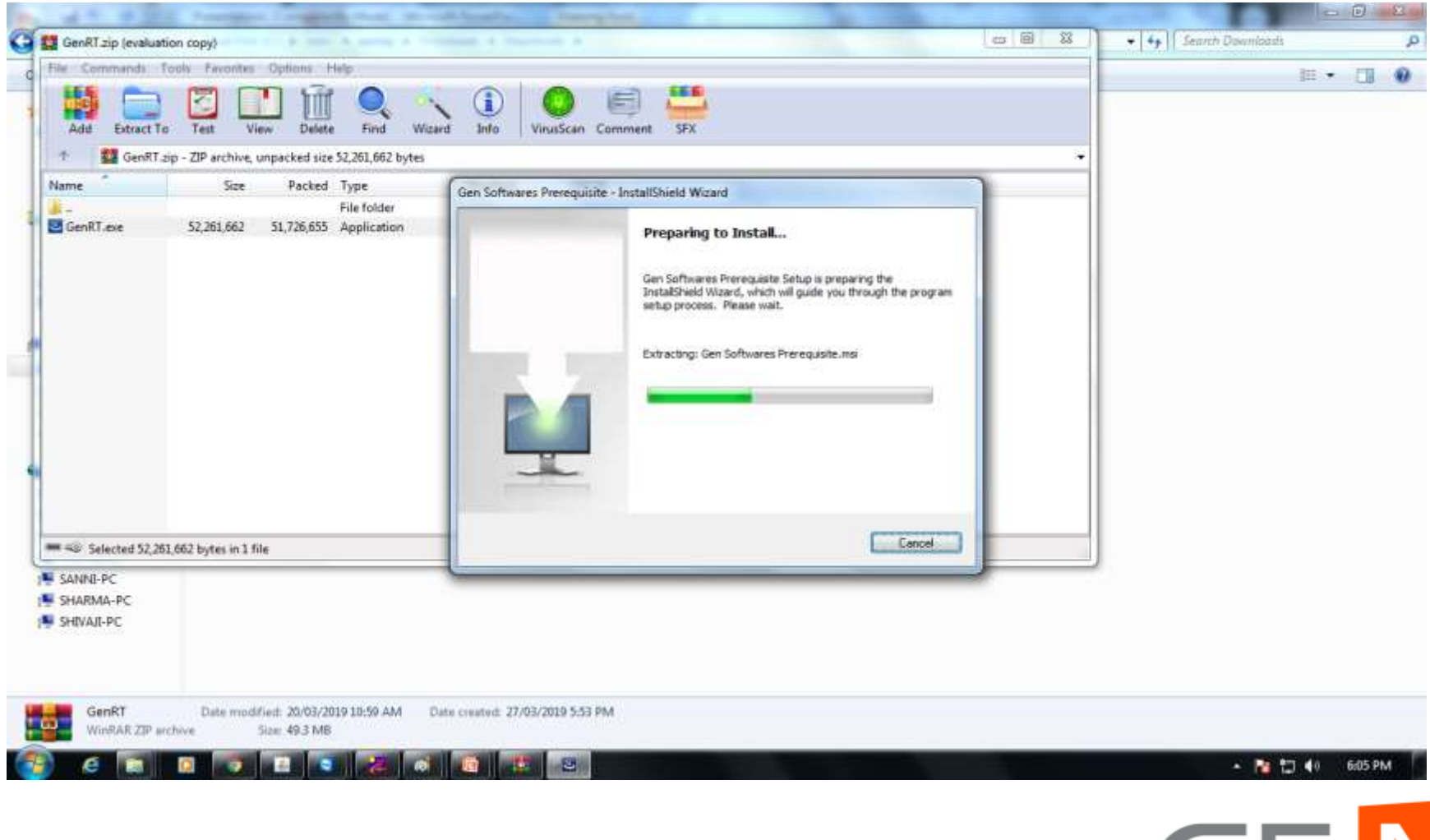

GE N

This will start the Installation Shield wizard, Please wait till it gets completed.

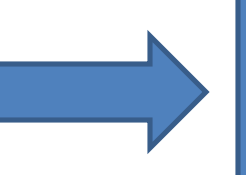

After completion click on **Finish** button.

# Follow The Steps

| 👹 Gen Softwares Prerequisite - InstallShield Wizard    | ×             |
|--------------------------------------------------------|---------------|
| Customer Information<br>Please enter your information. |               |
| User Name:                                             |               |
| Organization:                                          | _             |
|                                                        |               |
|                                                        |               |
|                                                        |               |
| InstallShield Stack                                    | Next > Cancel |

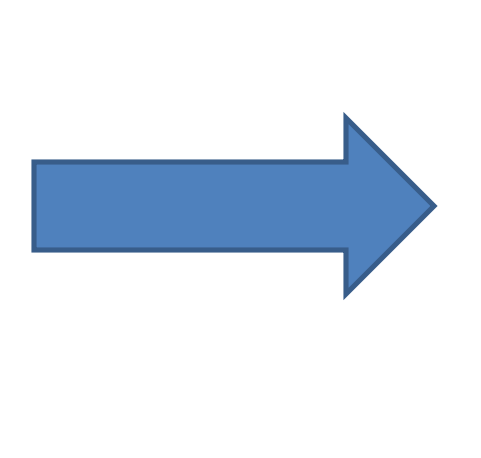

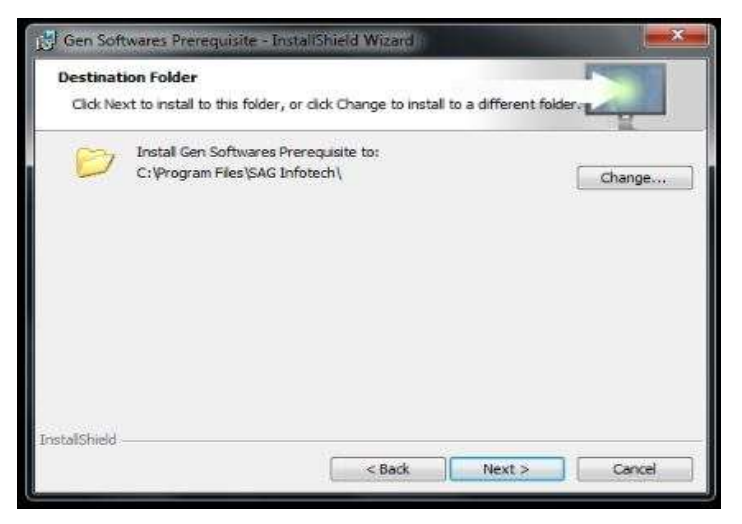

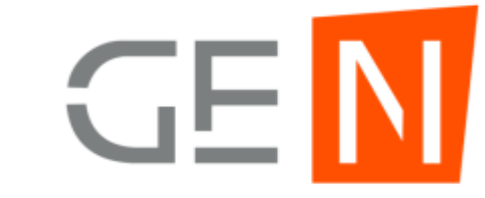

### After Finish, A (in (icon) is created on Desktop

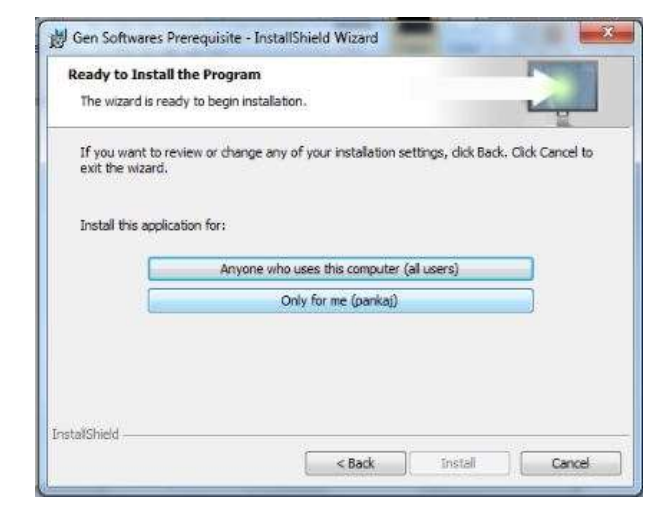

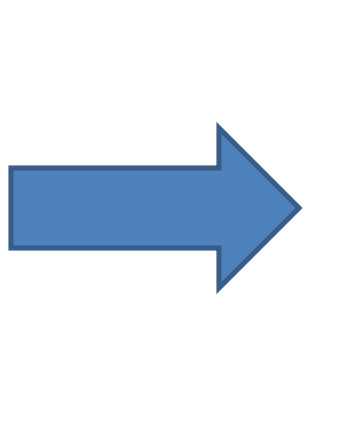

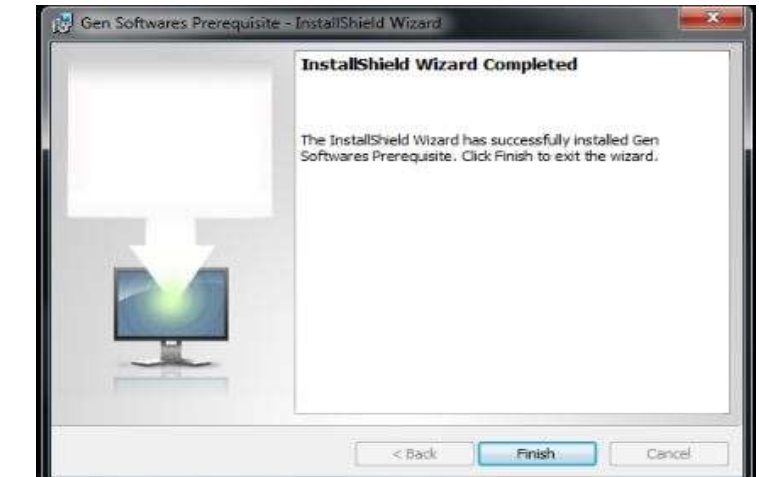

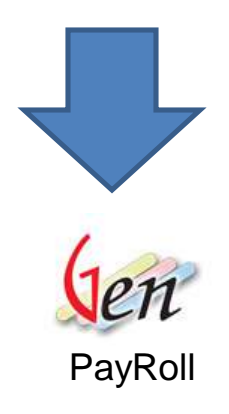

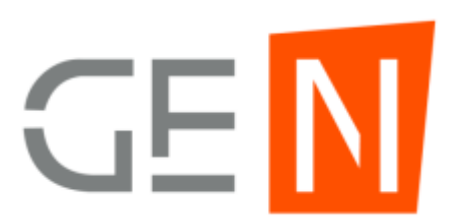

#### Caution: Now before running the software update it with latest changes from our

website.

Path : <u>https://softsolutionsonline.com/</u> > downloads > select the latest updated Full and patch file for PayRoll software.

Link : https://softsolutionsonline.com/downloads

| 040 -23269 | 570 🕻  | 91+9 | 348587878 | info@gen-india.com                                            | m           | G Select Langu   | age 🔻 📩 Online Supp | port 🛓 Request Demo 💿 Pay On | iline |
|------------|--------|------|-----------|---------------------------------------------------------------|-------------|------------------|---------------------|------------------------------|-------|
| GE         | Ν      |      |           | Home About                                                    | Us Our Proc | lucts∽ Services∽ | Downloads Downlo    | ad Setup Blog Contact Us H   | elp~  |
|            |        | b.   | Patch     |                                                               | 27-June-18  | 2.18.6.1         | 30.00 MB            | Mirror 1 Mirror 2            |       |
|            |        | Ger  | n Payroll | 1.First dov                                                   | vnload      | this file        | R                   | Patch for SMS<br>Issue       |       |
|            | 7.     | a.   | FULL      | Not having<br>version 2.15.2 or<br>higher                     | 17-Feb-16   | 2.16.2           | 74.30 MB            | Missor 1 Mirror 2            |       |
|            |        | b,   | Patch     | Release of<br>Updation/Product<br>Renewal for F.Y.<br>2019-20 | 04-Mar-19   | 2.19.3           | 67.10 MB            | Mirror 1 Mirror 2            |       |
|            |        | Gei  | n Company | Than Dow                                                      | nload       | this Pat         | ch                  |                              |       |
|            | 8      | a.   | FULL      | Not having<br>version 2.15.2 or<br>higher                     | 17-Feb-16   | 2.16.2           | 102.00 MB           | Mirror1 Mirror2              |       |
|            | 527a() | b.   | Patch     | Release of<br>Updation/Product<br>Renewal for F.Y.            | 27-Feb-19   | 2.19.2.1         | 123.79 MB           | Mirror 11                    |       |

#### Now Save the updating file.

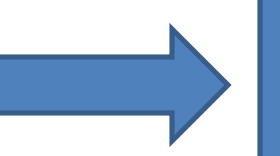

### And click on **Run** to update the software.

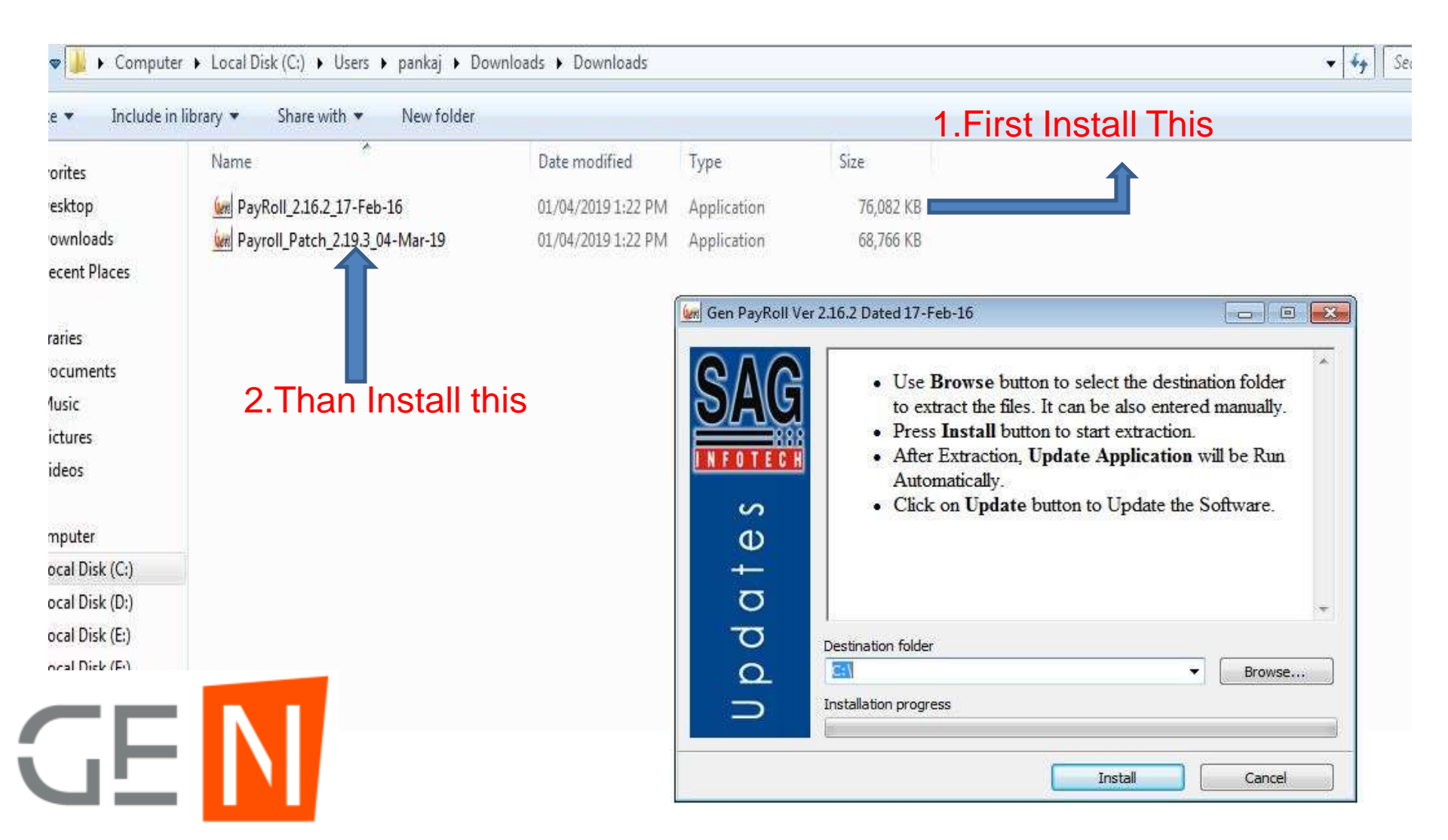

#### Click On "Yes" and Update Your Software while It Is not show " Updated Successfully"

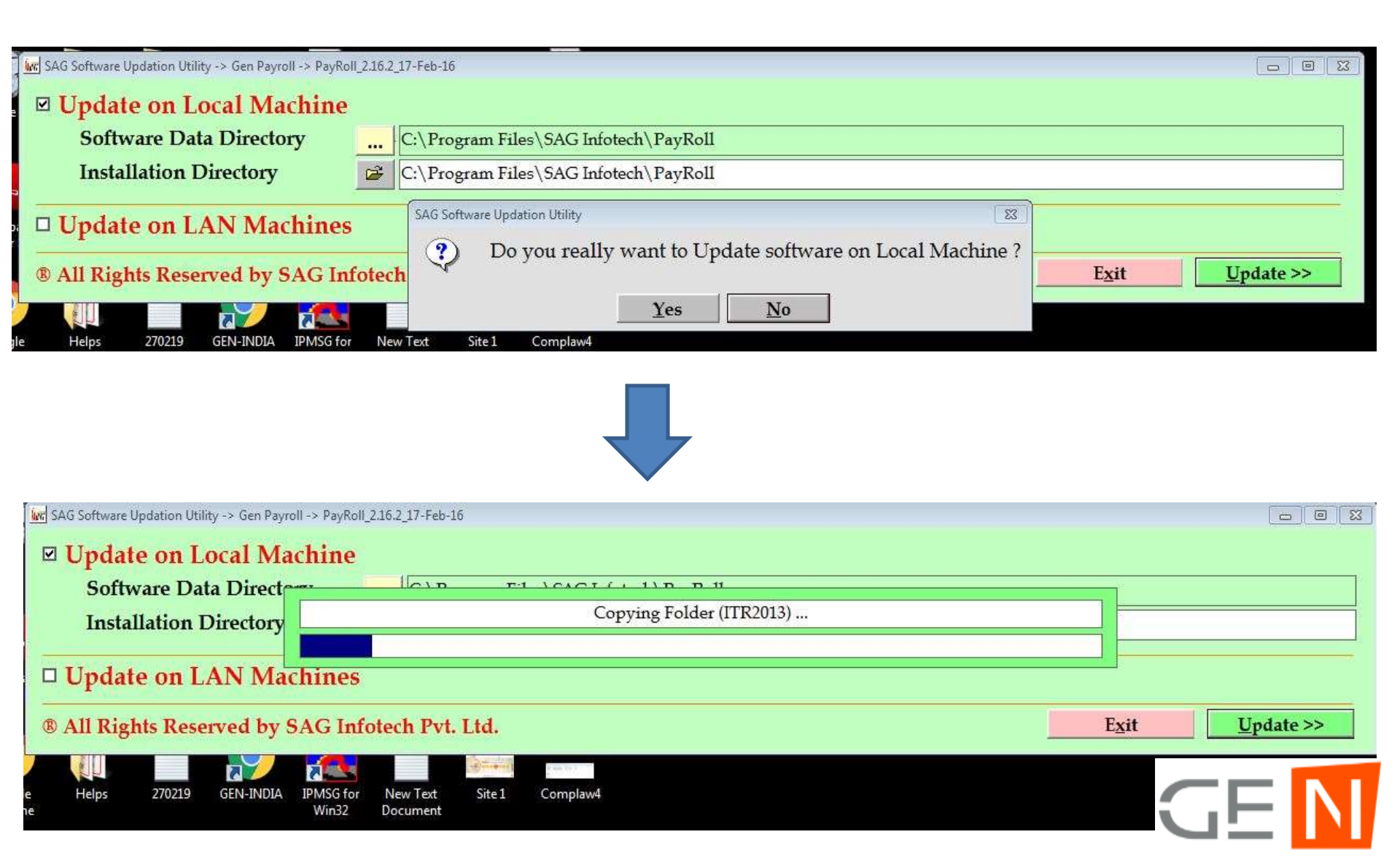

| K SAG Software Updation Utility -> Gen Payroll -> PayRoll_2.16.2_17-Feb-16                                                                       |                                                                    |                |
|----------------------------------------------------------------------------------------------------|--------------------------------------------------------------------|----------------|
| <ul> <li>☑ Update on Local Machine</li> <li>Software Data Directory</li> <li>Installation Directory</li> <li>□ Update on LAN Machines</li> </ul> | SAG Software Updation Utility IIIIIIIIIIIIIIIIIIIIIIIIIIIIIIIIIIII |                |
| ® All Rights Reserved by SAG Infotech Pvt. Ltd.                                                                                                  |                                                                    | Exit Update >> |

#### Click on "OK" than Follow the Steps.

After installing PayRoll, You need to install "Mysql4.0"

How to Install MySQL4.0

 Click on Mysql4.0
 Click On "Extract to" And Select the Location "Local Disk (C)"
 Than Go to this location "C:\Mysql4.0" than Right Click on "SETUP" And Click on "Run as Administrator "
 Than Two times "Next" And Last click on "Finish"

| 🔆 Favorites     | Name       | Date modified    | Туре               | Size      |
|-----------------|------------|------------------|--------------------|-----------|
| 🔜 Desktop       | 🗱 Genius   | 18/02/2019 10:36 | WinRAR ZIP archive | 24,806 KB |
| 🚺 Downloads     | GenRT      | 20/03/2019 10;59 | WinRAR ZIP archive | 50,515 KB |
| 📳 Recent Places | 🇱 Mysql4   | 20/03/2019 10:59 | WinRAR ZIP archive | 18,542 KB |
|                 | DDBC       | 20/03/2019 11:00 | WinRAR ZIP archive | 3 KB      |
| 词 Libraries     | DDBC_setup | 20/03/2019 10:59 | WinRAR archive     | 1,312 KB  |
| Documents       |            |                  |                    |           |
| a) Music        |            |                  |                    |           |
| Sictures        |            |                  |                    |           |
| Videos          |            |                  |                    |           |

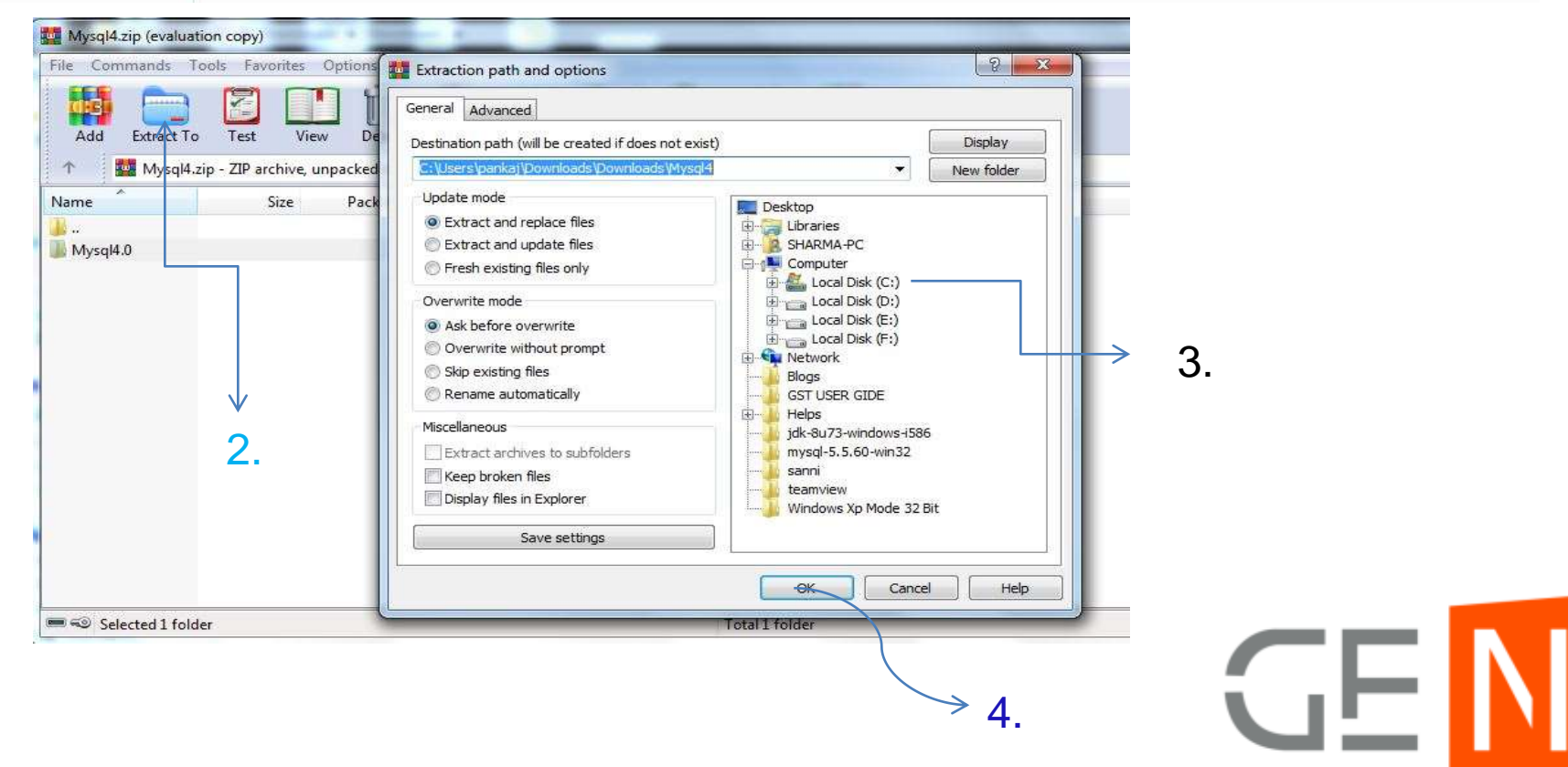

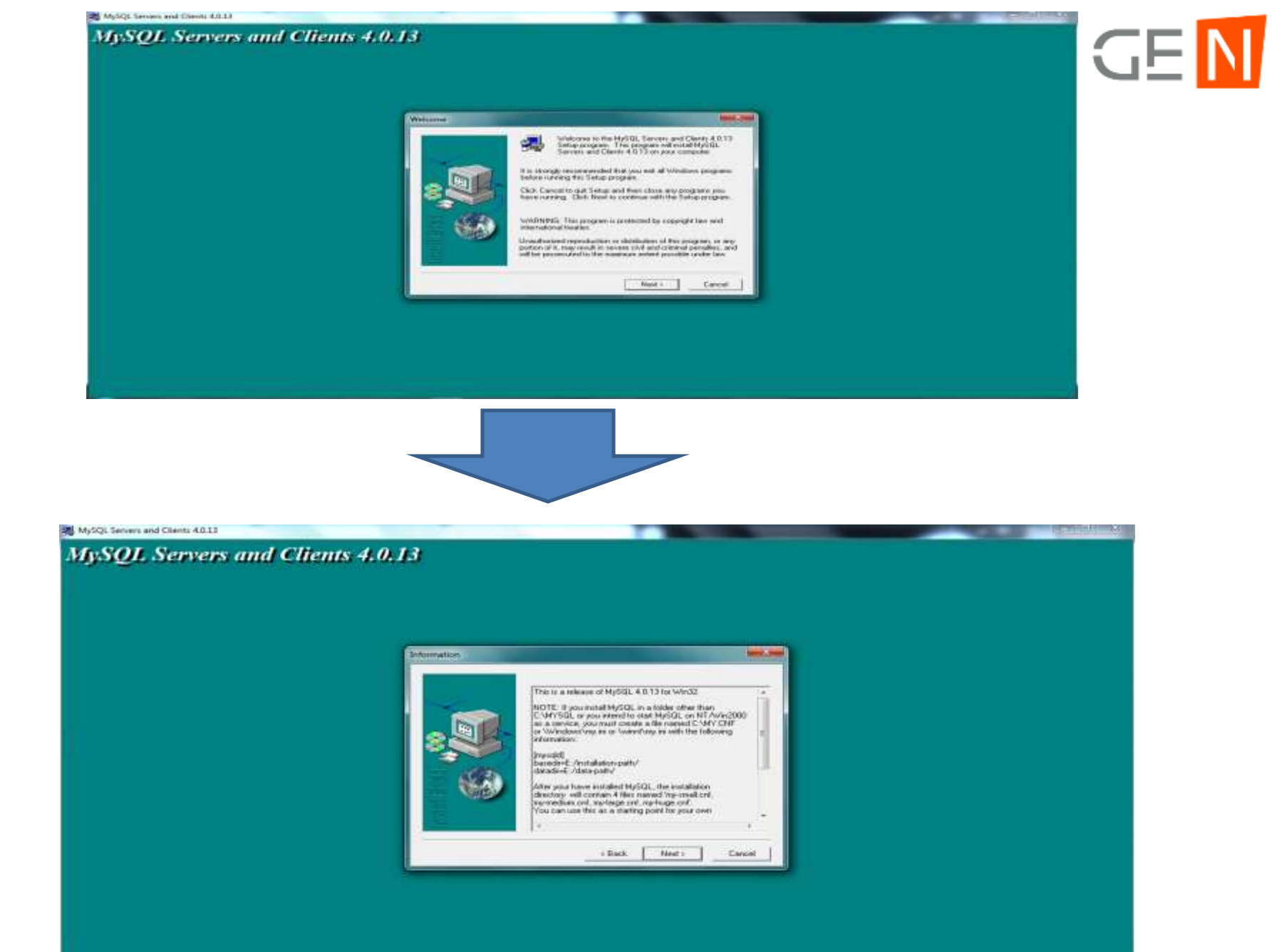

#### MySQL Servers and Clients 4.0.13

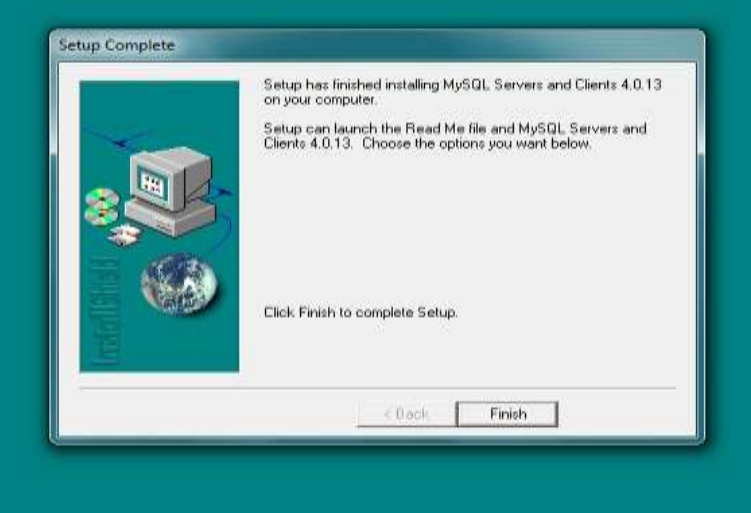

#### After Installing "Mysql "We Need to Run "ODBC REG " File

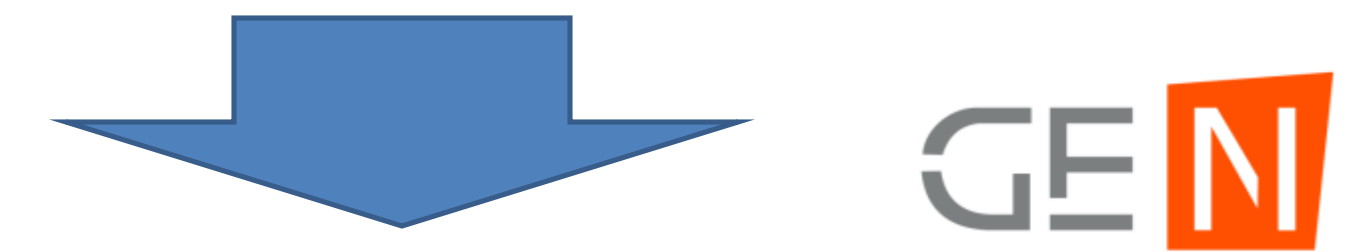

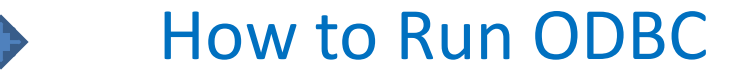

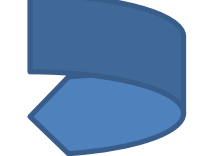

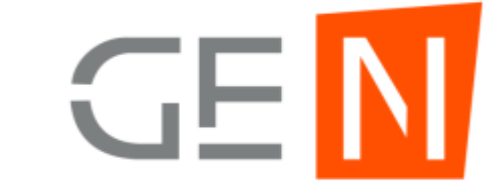

#### Follow to Steps

|                                                                                                    | Name   |                                                                                                    | Date modified              | Type               | Size      |                                   |
|----------------------------------------------------------------------------------------------------|--------|----------------------------------------------------------------------------------------------------|----------------------------|--------------------|-----------|-----------------------------------|
| Favorites                                                                                                    |        |                                                                                                    | trate mounted              | type               | JI COS VD |                                   |
| Desktop                                                                                                    | GenRT  |                                                                                                    | 18/02/2019 10:56           | WinRAR ZIP archive | 24,806 KB |                                   |
| Recent Places                                                                                                    | Mysql4 |                                                                                                    | 20/03/2019 10:59           | WinRAR ZIP archive | 18,542 KB |                                   |
| Libraries Locuments Computer Computer Computer Local Disk (C:) Local Disk (C:) Local Disk (E:) Local Disk (F:) Network AMARJIT-PC AVAT-PC EXTOP-U1VST04 JYOTHI-PC SANNI-PC SANNI-PC SHIVAJI-PC |        | Open         Open with WinRAR         Extract files         Extract Here         Extract to ODBC\         Open with         Share with         Norton Security         Restore previous versions         Send to         Cut         Copy         Create shortcut         Delete         Rename         Properties | ×2019 10:59<br>×2019 21:59 | Click or           | 1,312 KB  | 1. Right Click on this act Here " |

### After Extract "ODBC" file we need to Right click on "Odbc" or "win7\_64bit\_odbc" than select Merge Option

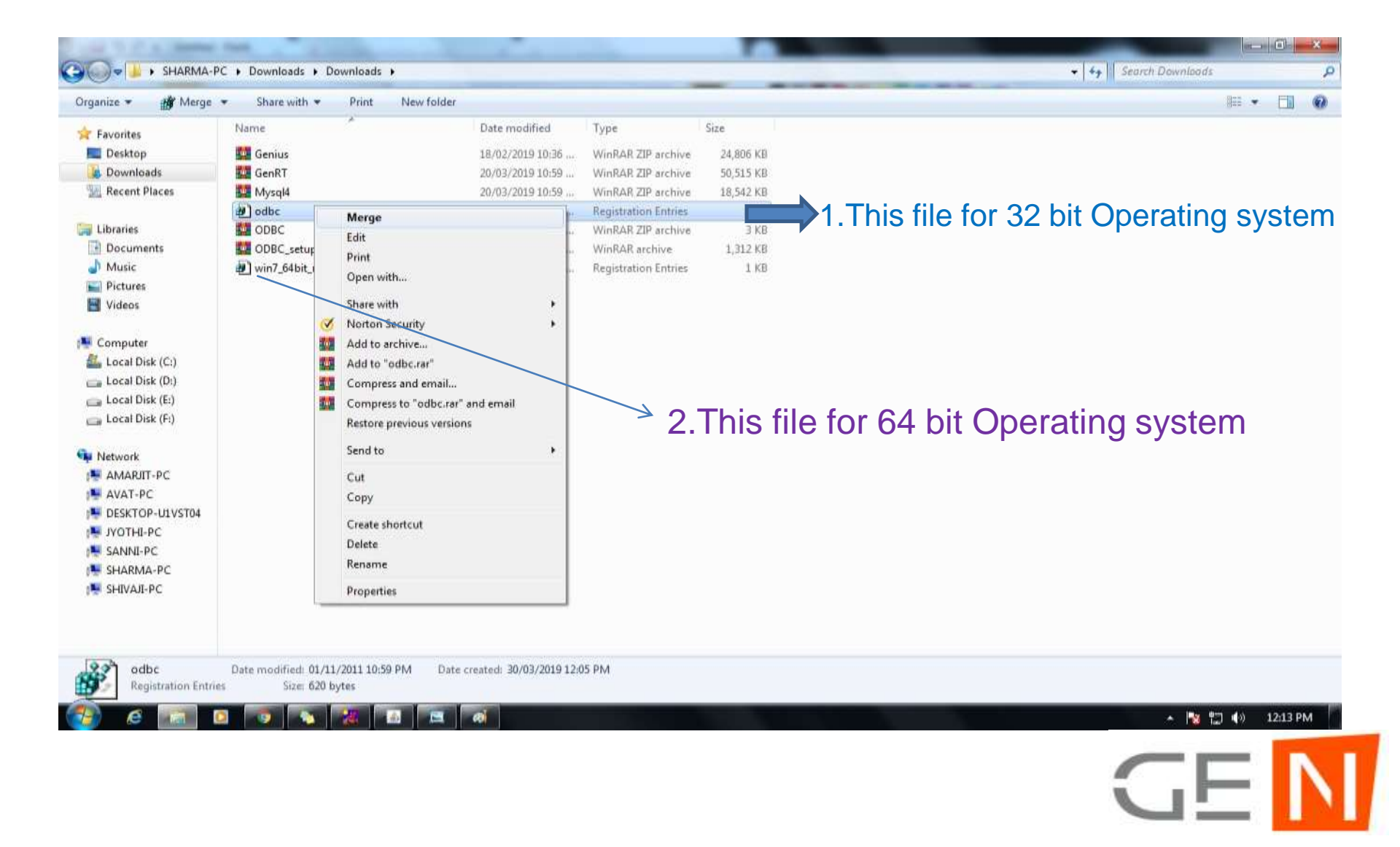

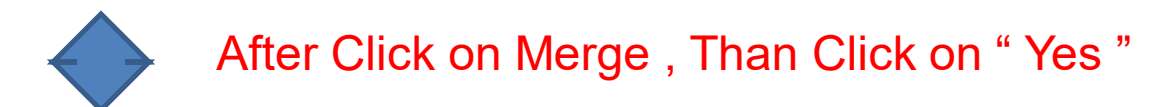

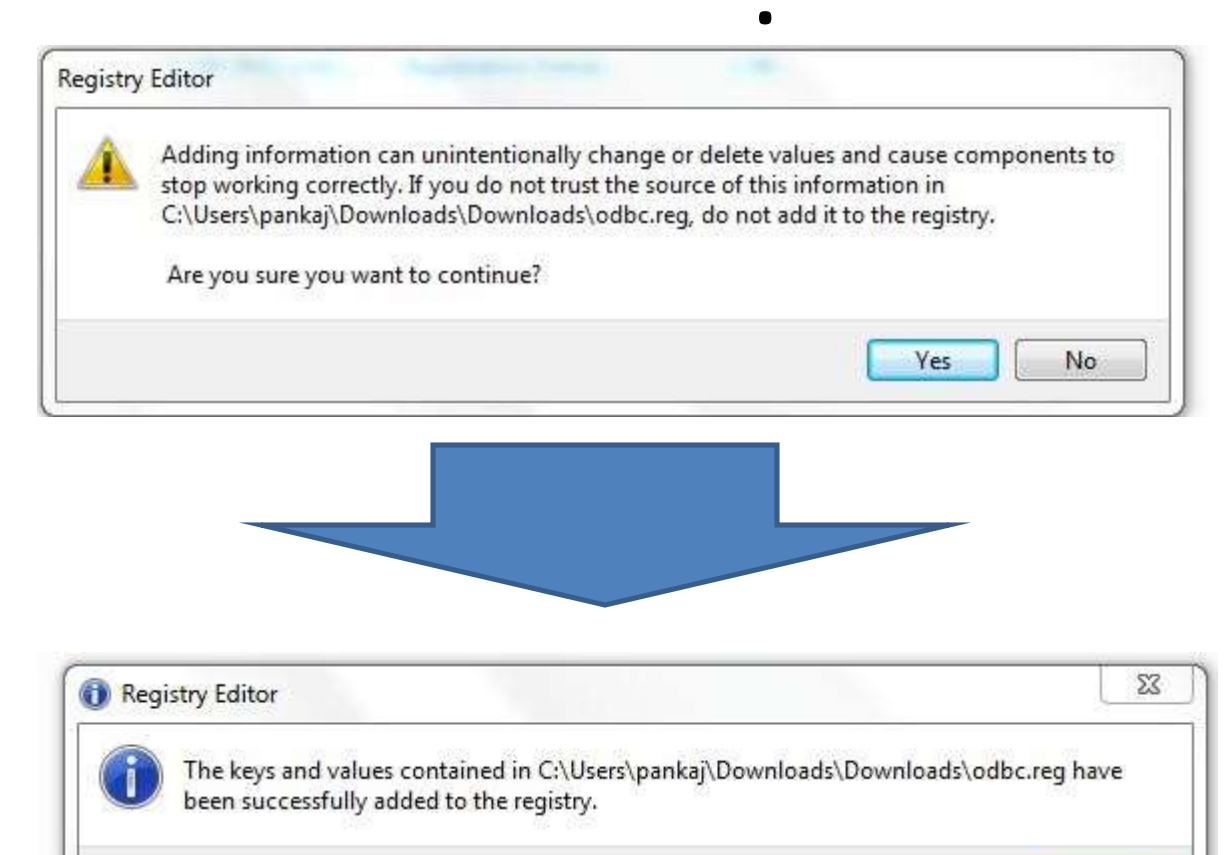

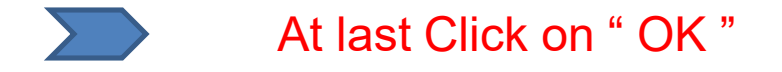

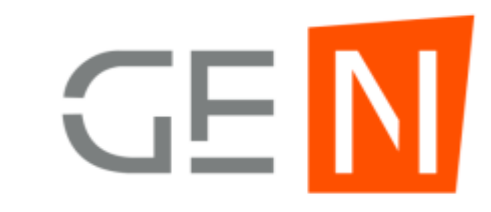

OK

#### After that Go to "C:\Program Files\SAG Infotech\PayRoll " than Right Click on Genius from icon than select "Send to " than Select Desktop (Create Shortcut)

PayRoll

| Irganize 🔻 🗔 Open                                                                                                    | New folder                                                                                   |                                                                                                    |                                                                                                    |                                |                                                                                 |                                                     |  |   | 8⊞ ▼ |   |  |
|----------------------------------------------------------------------------------------------------|----------------------------------------------------------------------------------------------|----------------------------------------------------------------------------------------------------|----------------------------------------------------------------------------------------------------|--------------------------------|---------------------------------------------------------------------------------|-----------------------------------------------------|--|---|------|---|--|
| Favorites<br>Favorites<br>Desktop<br>Downloads<br>Recent Places<br>Libraries<br>Documents<br>Music<br>Pictures<br>Videos<br>Computer<br>Local Disk (C:)<br>Local Disk (C:)<br>Local Disk (F:)<br>Local Disk (F:) | Name<br>Data<br>SoftUpdates<br>MDAC repair<br>MVSQI-connector-oc<br>PayRoll<br>SAGLiveSuppor | dbc-5.1.5-win32<br>Open<br>Run as administra<br>Troubleshoot con<br>Norton Security<br>Add to archive<br>Add to "PayRoll.ra<br>Compress and en<br>Compress and en<br>Compress to "Pay<br>Pin to Taskbar<br>Pin to Start Menu | Date modified<br>01/04/2019 4:28 PM<br>01/04/2019 4:28 PM<br>13/05/2007 2:07 PM<br>02/01/2009 11:17<br>concentration<br>tor<br>npatibility<br>ar"<br>nail<br>Roll.rar" and email | Type<br>File f<br>Appl<br>Winc | older<br>older<br>ication<br>dows Installer<br>ication<br>ication               | Size<br>326 K8<br>4,227 K8<br>54,180 KB<br>1,312 K8 |  |   |      |   |  |
| Network                                                                                                    |                                                                                              | Restore previous v<br>Send to<br>Cut<br>Copy<br>Create shortcut<br>Delete<br>Rename<br>File Insight                                                                                                    | versions •                                                                                                    |                                | Compressed (z<br>Desktop (creat<br>Documents<br>Fax recipient<br>Mail recipient | ipped) folder<br>e shortcut)                        |  |   |      |   |  |
| PayRoll Date<br>Application                                                                                                    | modified: 28/03/2019 10:30<br>Size: 52.9 MB                                                  | AM Date creat                                                                                                    | ed: 01/04/2019 4:13 PM                                                                                                    |                                |                                                                                 |                                                     |  | F | Ν    | Π |  |

#### Go to Desktop Right Click or for PayRoll icon select "Run as Administrator"

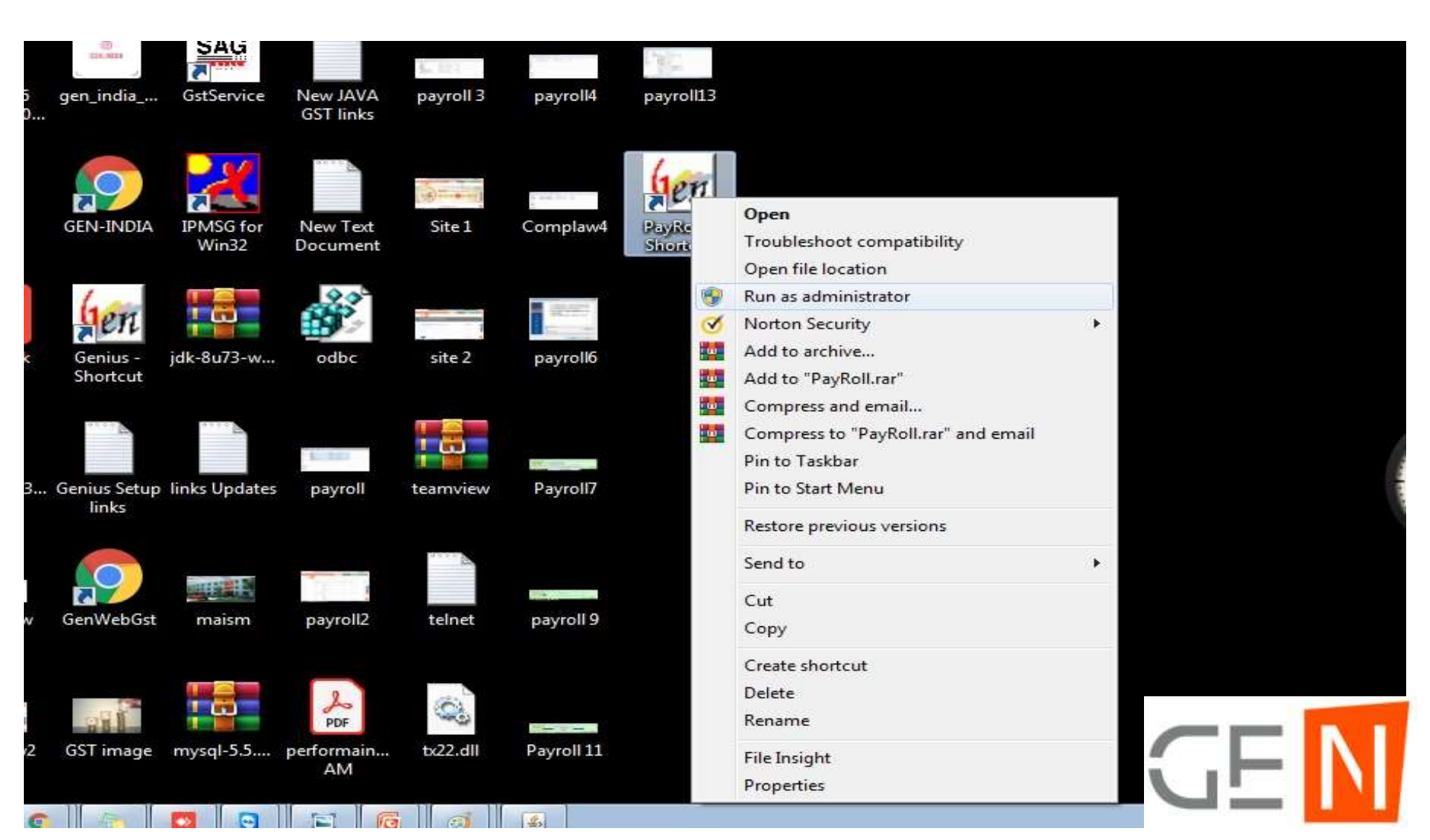

| (C)   | anior SAU          | C an                |                    |                                  |
|-------|--------------------|---------------------|--------------------|----------------------------------|
| 118   | Welcome            |                     |                    |                                  |
| 209_2 | ®                  |                     | -                  |                                  |
|       | 100                |                     | ntotoo             | h Pyt to                         |
|       | NEIL               | DAUL                | motet              |                                  |
| 27(   |                    | B-9                 | . Und Floor, Maha  | alaxmi Nagar                     |
|       | Be                 | hind WTP South B    | lock. Malviva Nag  | ar. Jainur - 302 017 (Rajasthan) |
|       |                    | Phone : 0141-407    | 2000 E-M           | ail : info@saginfotech.com       |
|       |                    | Vis                 | it us at : www.sag | infotech.com                     |
| . Any |                    |                     |                    |                                  |
|       |                    |                     | Gen Pay            | roll                             |
| <     |                    |                     | ver 2.19           | .3                               |
|       |                    |                     | (2019)             |                                  |
| APIPN | □ Undate Struc     | ture 🗆 Ch           | eck Database       |                                  |
|       | <u>opune on ue</u> |                     | CER Duiubuse       |                                  |
|       | Settings           | Toolkit             | Quit               | Continue>>                       |
| LI    |                    | und by CAC Infotoch | Dut Ltd            | Chashing Desistuation            |
| Con   | W All Rights Reser | ved by SAG infotect |                    | Checking Registration            |

Now you can run it through the

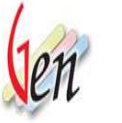

icon on Desktop,

 $\mathbf{\Box}$ 

Your software is Live and Streaming!

## Than Login the Software

- User Name : ADMINISTRATOR
- Password : admin

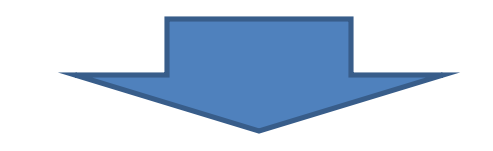

| ayRoll: Ver 2.19.3 Lo | gin Screen  |          |  |  |  |
|-----------------------|-------------|----------|--|--|--|
| Login ID              | ADMINISTRAT | OR       |  |  |  |
| Password              | ****        |          |  |  |  |
|                       | <u>о</u> к  | CANCEL   |  |  |  |
| al) 🤞                 | Change      | Password |  |  |  |

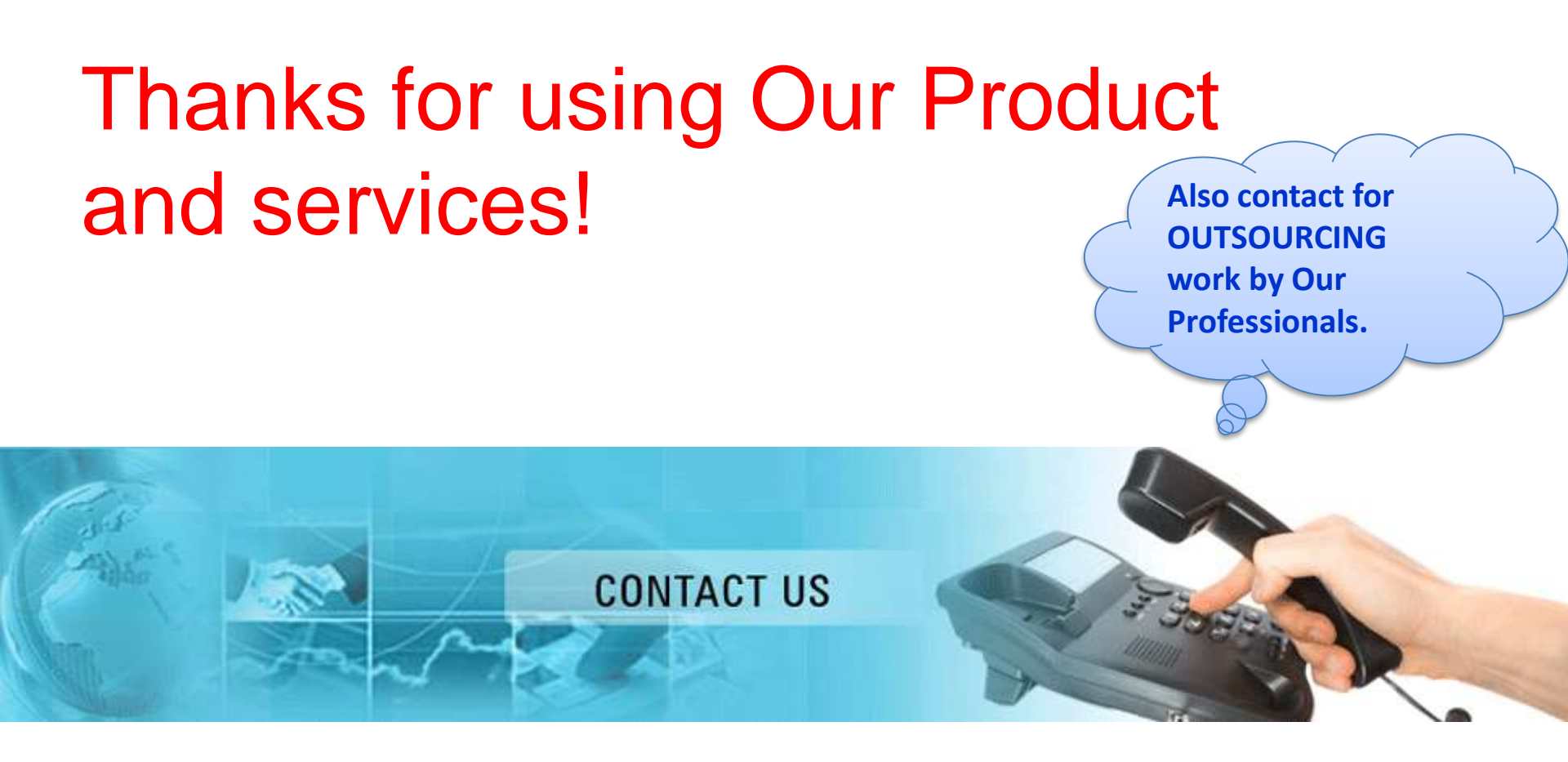

#### **Corporate Office :-**

1st Floor, H.No.3-6-146/A/1, Cresent House, Himayat Nagar, Hyderabad, Telangana-500029. Phone : 040 -23269570 ,91+9348587878 Email : <u>info@gen-india.com</u> Website: <u>http://gen-india.com</u>